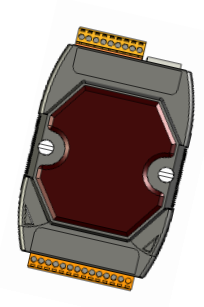

#### PET-7000/ET-7000 系列 快速上手指南 v1.4, March 2018

支援產品

- ▶ ET-7000 系列
- ▶ ET-7000-UT 系列

▶ PET-7000 系列

產品內容

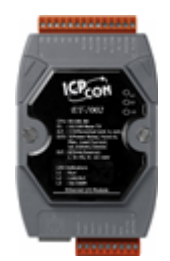

PET-7000/ET-7000 模組

• • • • •

塑料導軌

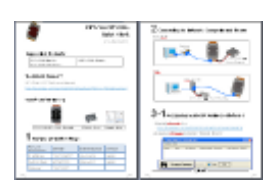

快速上手指南

技術支援

PET-7000 / ET-7000 使用手册

http://ftp.icpdas.com/pub/cd/6000cd/napdos/et7000\_et7200/document/

#### 出廠預設値

| 乙太網路組態       | 預設値           | 登入帳號密碼     | 預設値   |
|--------------|---------------|------------|-------|
| IP 位址:       | 192.168.255.1 | User name: | Admin |
| Subnet Mask: | 255.255.0.0   | Password:  | Admin |
| Gateway:     | 192.168.0.1   |            |       |

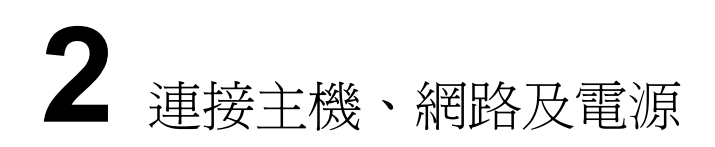

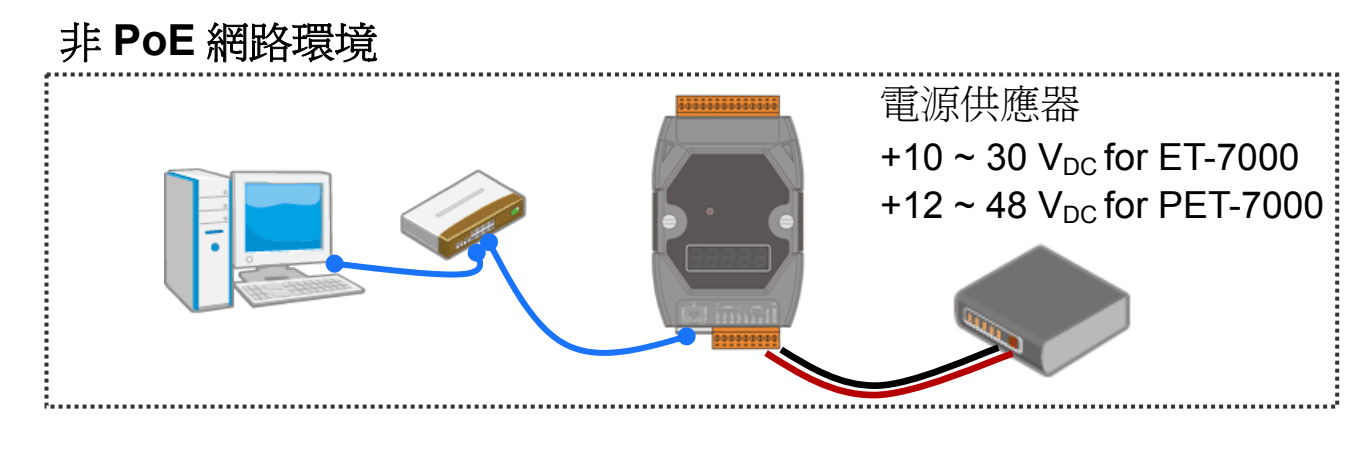

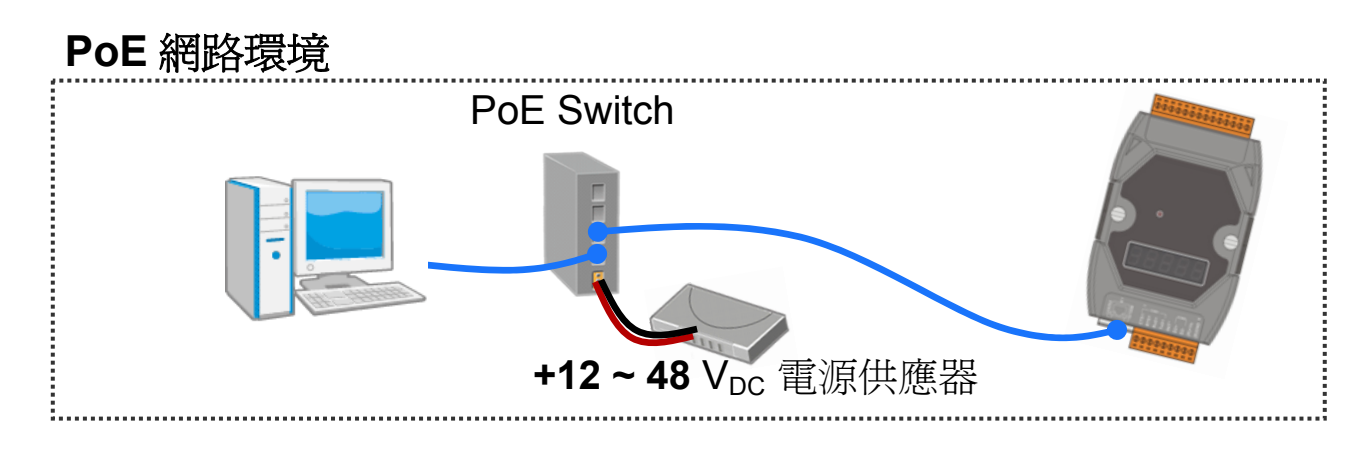

## **3-1** 設定 IP 位址 – 方法 1

- 1) 安裝 eSearch http://ftp.icpdas.com/pub/cd/6000cd/napdos/software/esearch/
- 2) 執行 eSearch, 點擊視窗左下角 Search Server 按鈕

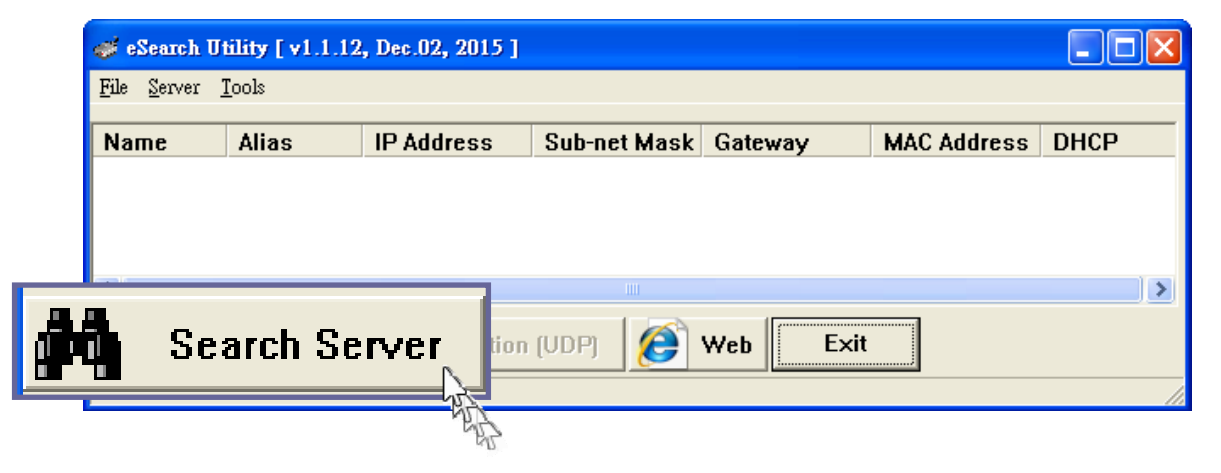

3) 從清單中雙擊要修改的模組名稱

| of eSearch Utility [ v1.                  | 1.12, Dec.02, 201 | 5]            |              |             |       |
|-------------------------------------------|-------------------|---------------|--------------|-------------|-------|
| <u>F</u> ile <u>S</u> erver <u>T</u> ools |                   |               |              |             |       |
| Name                                      | Alias             | IP Address    | Sub-net Mask | Gateway     | MAC / |
| ET-7042/PET-7042                          | N/A MZ            | 192.168.255.1 | 255.255.0.0  | 192.168.0.1 | 00:0  |
|                                           | 2                 |               |              |             |       |

4) 輸入有效的網路設定並點擊" OK"

| Configure Server (           | UDP)                                                                                              |                |             |   |        |                   | × |
|------------------------------|---------------------------------------------------------------------------------------------------|----------------|-------------|---|--------|-------------------|---|
| Server Name :                | ET-7042/PET-7042                                                                                  |                |             | _ |        |                   |   |
| DHCP:                        | 0: OFF                                                                                            | Sub-net Mask : | 255.255.0.0 | _ | Alias: |                   | _ |
| IP Address :                 | 192.168.255.1                                                                                     | Gateway :      | 192.168.0.1 |   | MAC:   | 00:0d:e0:64:f3:7b | - |
| Warning!!<br>Contact your Ne | Yarning!!<br>Contact your Network Administrator to get correct configuration before any changing! |                |             |   |        |                   |   |

5) 重複步驟 2, 點擊 Search Server 按鈕再次搜尋模組, 確認新的 IP 位址設定已生效。

# **3-2** 設定 IP 位址 – 方法 2

- 修改電腦主機的 IP 位址 全新的 ET-7000 出廠預設的 IP 位址是 192.168.255.1,要跟全新 的模組通信,需先將電腦的 IP 位址改為 192.168.255.2 到 192.168.255.253 的範圍中的任何一個未被使用的 IP 位址。
- 2) 使用網頁瀏覽器開啓 ET-7000 網頁 在網址列輸入 ET-7000 的 IP 位址 192.168.255.1 並按下 Enter。

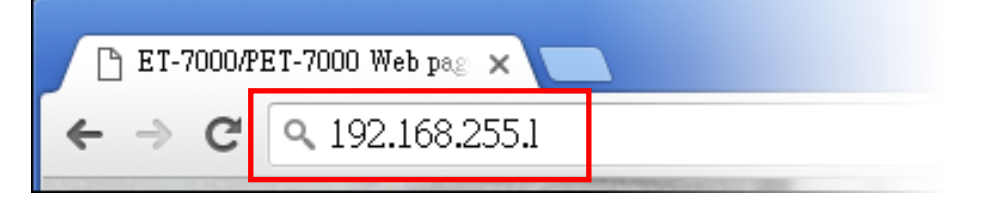

- 3) 輸入使用者名稱與密碼進行登入 預設的使用者名稱與密碼都是"Admin",大小寫須完全相同。
- 4) 輸入有效的網路設定
  - 1. 點擊 "Configuration", 展開子項目。

- 2. 點擊 "Network Settings"。
- 3. 輸入從您的網路管理者取得的有效的網路設定包含 IP/Mask/Gateway 位址。
- 4. 點擊"SUBMIT", ET-7000 將自動重啓並載入新的設定值。

| ET-7000<br>← → C<br>ICP<br>http://w<br>Configur | APET-7000 Web pag ×<br>Q 192.168.255.1<br>DAS<br>www.icpdas.com<br>ation + | -704        |             |
|-------------------------------------------------|----------------------------------------------------------------------------|-------------|-------------|
| Overview                                        | Ethernet Configura                                                         | tion        |             |
|                                                 | IP address                                                                 | Subnet mask | Gateway     |
| Network Settings                                | 192.168.255.1                                                              | 255.255.0.0 | 192.168.0.1 |
| Module I/O Settings                             | DHCP<br>O Enabled  O Enabled                                               | 4           |             |
| Authentication +                                |                                                                            | SUBMIT      | ç.          |
|                                                 |                                                                            |             |             |

5) 回復電腦主機的 IP 位址。

### **4** 登入 ET-7000 操作頁面

- 1) 在瀏覽器的網址列輸入 ET-7000 的新的 IP 位址, 按下 Enter。
- 2) 輸入預設的使用者名稱與密碼 Admin 再次登入模組操作頁面。
- 3) 開始使用 ET-7000 網頁 I/O 功能。